## **Creighton University AMI Security Profile Instructions**

Your security profile provides a method to reset your password without technical assistance from DoIT.

- 1) Please visit: <u>https://ami.creighton.edu</u>
- 2) Click the "Login" button on the left side of the page

| Log In >>                                 |                                                                                                   | Find A Person                                 |
|-------------------------------------------|---------------------------------------------------------------------------------------------------|-----------------------------------------------|
| Menu                                      |                                                                                                   | How do I find someone?                        |
| Activate Account<br>Forgot your password? | Account Management Interface                                                                      |                                               |
|                                           | You can use AMI to search for employees or stuc<br>request guest access, and many other features! | lents at Creighton, manage your BLUE account, |

You can also download the latest University phone books: <u>CUMC Phone Book [pdf]</u> <u>Administrative Phone Book [pdf]</u>

3) Enter your NetID and BLUE password. Click "Sign In!"

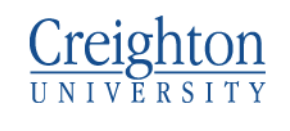

| Note: This is a login page for<br>multiple applications and should<br>NOT be bookmarked. |  |  |
|------------------------------------------------------------------------------------------|--|--|
| log on to                                                                                |  |  |
| AMI                                                                                      |  |  |
| Sign in with your NetID:                                                                 |  |  |
| abc12345                                                                                 |  |  |
| and BLUE Password:                                                                       |  |  |
|                                                                                          |  |  |
| Sign In!                                                                                 |  |  |
| Forgot your password?                                                                    |  |  |

4) Under "Menu" select "Update Security Profile"

| Menu                    |  |
|-------------------------|--|
| Change Blue Password    |  |
| Update Personal Info    |  |
| Manage Guests           |  |
| Update Security Profile |  |
| Sponsor A Guest         |  |

5) Select your preferred security questions from the drop down menu, and provide answers for Questions 1, 2, and 3

## Update Security Profile

| Answer secur<br>account. Ans                     | ity questions that will be used if you ever forget your password and need to reset you<br>wers are not case sensitive. Fields marked with a * are required.                                                                                              |  |
|--------------------------------------------------|----------------------------------------------------------------------------------------------------|--|
| * Question 1:                                    | What band did you see at your first concert?                                                                                                    |  |
| * Answer 1:                                      |                                                                                                    |  |
| * Question 2:                                    | What is the name of your best childhood friend?                                                                                                    |  |
| * Answer 2:                                      |                                                                                                    |  |
| * Question 3:                                    | What was your childhood nickname?                                                                                                    |  |
| * Answer 3:                                      |                                                                                                    |  |
| You must ent<br>include the al<br>of this, you m | er at least an alternate (non-creighton) email address. A planned enhancement will<br>bility to send reset info through text messages. If you wish to be able to take advantag<br>ay also enter in a mobile telephone number capable of receiving texts. |  |
| * Enter alt Ema                                  | il:                                                                                                    |  |
| addr@domain.cor                                  | n Do you need an email account? Get free email from <u>Google</u> , <u>Hotmail</u> , or <u>Yahoo</u>                                                                                                    |  |
| Ender a secolation and                           | umber:                                                                                                    |  |
| Enter mobile n                                   |                                                                                                    |  |

- 6) Enter an alternate email address, i.e. <u>yourname@gmail.com</u>
- 7) Enter a cell number for text messages (optional)
- 8) Click "Update Information"
- 9) Logoff of AMI
- 10) Completely close your browser